Any person that owns a facility that is identified or intended to be identified in at least one generic drug submission that is pending or approved to produce one or more generic drug FDFs and/or APIs is required to pay facility fees. For additional information, please refer to:

http://www.fda.gov/ForIndustry/UserFees/GenericDrugUserFees/ucm319566.htm

\*\* Please note that domestic (based in the U.S. and its territories) facilities will have a different fee than foreign facilities. For more information regarding the facility fee rates, please refer to the Federal Register

- 1. Access the User Fee website: https://userfees.fda.gov/OA\_HTML/gdufaCAcdLogin.jsp
- 2. Review the statement and select the "I Understand" radio button.
- 3. For users who have an existing user account, proceed to Step 4.
  - a. If you do not have an existing account, please see the FDA User Fee Account Creation Process guide. If you do not have this document for reference, please email the User Fee Help Desk at userfees@fda.gov and request it.
- 4. Enter a valid User Name and Password.
- 5. Click the "Login" button.

U.S Department of Health & Human Services

U.S. Food and Drug Administration Protecting and Promoting Your Health

The Food and Drug Administration (FDA or the Agency) will no longer permit the transferring of GDUFA fee payments from a closed-out fiscal year (FY) cover sheet to a different FY cover sheet. FDA's FY begins on October 1 and ends on September 30, with the year being designated by the calendar year in which it ends (e.g., FY 2020 begins on October 1, 2019, and ends on September 30, 2020). Beginning in FY 2021, payment transfer requests for cover sheets from a closed-out FY will not be processed. Instead, payments from closed-out FY cover sheets will only be processed as refunds to the original payors. Form FDA 3913 should be completed and submitted to <u>CDERCollections@fda.hhs.gov</u> for review and the fee paid will be refunded if appropriate.

This does not affect requests the transfer of payments within the same FY. For example, a request to transfer a payment from a FY 2020 cover sheet to another FY 2020 cover sheet within the same fee type (perhaps due to an incorrect FEI) will be processed, provided the request is made within 180 calendar days of the original payment date.

Log in to the User Fee System

**User Fee System Alerts** 

2020 for scheduled maintenance.

assword:

Please be advised that the FDA User Fee System will be

available for amounts exceeding the credit card limit.

unavailable from 9:00 AM-12:00 PM EST on Saturday, July 18,

Please note the FDA's user fee credit card limit is \$24,999.99. You will not be able to make an online payment with a credit card for payments over this limit. The ACH online payment option is still

Forgot User Name/Password?

User Nam

New User? Plea

If you have any questions regarding this change, please contact GDUFA User Fee staff at CDERCollections@fda.hhs.gov or 301-796-7900.

### **Useful Links**

- User Fee Information
- User Fee Payment Information
- Frequently Asked Questions (FAQs)
- FDA User Fee Account Creation: Step-by-Step Instructions
- GDUFA Facility Fee Cover Sheet Creation: Step-by-Step Instructions
- GDUFA ANDA Cover Sheet Creation: Step-by-Step Instructions

#### System for Award Management

If you are a domestic entity and are requesting a refund, we recommend that you create an account with the System for Award Management (SAM). SAM validates the registrant information and electronically shares the encrypted data securely with the FDA to facilitate your refund. Click <u>here</u> to access SAM.

Privacy Act Notice

Note: There are Help prompts throughout the cover sheet process. When you click on a Help link, a new window will open with helpful hints and tips to guide you through answering the questions.

6. Click the "Go" button next to "Generic Drug User Fee".

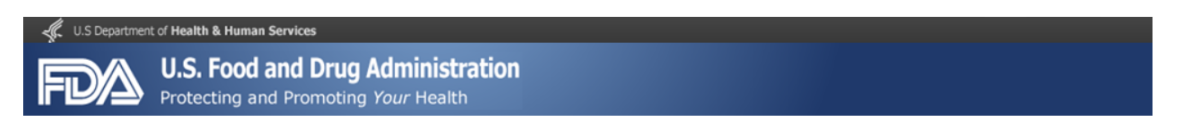

### User Fee Website

Welcome FDA Tester

| Annual Establishment Registra                     | nnual Establishment Registration |    |  |  |  |
|---------------------------------------------------|----------------------------------|----|--|--|--|
| User Fee                                          | Description                      |    |  |  |  |
| MDUFA Establishment Registration User Fee<br>2020 | FURLS Device Facility User Fee   | Go |  |  |  |

#### 2020 Cover Sheets

FY 2020 cover sheets should be created for payments associated with submissions to the FDA for the period October 1st, 2019 through September 30th, 2020.

| User Fee                          | Description                          |    |   |
|-----------------------------------|--------------------------------------|----|---|
| ANIMAL DRUG USER FEE 2020         | ADUFA Pre-Market Cover Sheets        | Go |   |
| ANIMAL GENERIC DRUG USER FEE 2020 | AGDUFA Cover Sheets                  | Go |   |
| Biosimilar User Fee 2020          | RsLIFA Cover Sheets                  | Go | _ |
| Generic Drug User Fee 2020        | GDUFA Cover Sheets                   | Go |   |
| Medical Device User Fee 2020      | MDUFA Cover Sheets (PMA, 510k, etc.) | GO |   |
| Prescription Drug User Fee 2020   | PDUFA Pre-Market Cover Sheets        | Go |   |

### 2019 Cover Sheets

FY 2019 cover sheets should be created for payments associated with submissions to the FDA for the period October 1st, 2018 through September 30th, 2019.

| User Fee                   | Description        |      |  |
|----------------------------|--------------------|------|--|
| Generic Drug User Fee 2019 | GDUFA Cover Sheets | Go   |  |
|                            |                    | <br> |  |

7. Scroll to the bottom of the page and select the 'Application Details' button.

|                                                                     |                                                                                                    | ?                                                                                                    | Ð                                                                                                    | X                                                                                                    |                                                                                                    | -                                                                                                    | B                                                                                                    |                                                                                                    |
|---------------------------------------------------------------------|----------------------------------------------------------------------------------------------------|----------------------------------------------------------------------------------------------------|----------------------------------------------------------------------------------------------------|----------------------------------------------------------------------------------------------------|----------------------------------------------------------------------------------------------------|----------------------------------------------------------------------------------------------------|----------------------------------------------------------------------------------------------------|----------------------------------------------------------------------------------------------------|
| 72                                                                  |                                                                                                    | FAQ                                                                                                    | User Fees                                                                                                    | graft Giver Sheet                                                                                                    | erevious Cover Sheet                                                                                                    | Profile                                                                                                    | 1.02005                                                                                                    | Generic Drug User                                                                                                    |
|                                                                     | 3-                                                                                                    |                                                                                                    | Instruc                                                                                                    | tions for the Gen                                                                                                    | ric Drug User Fee C                                                                                                    | Cover She                                                                                                    | et                                                                                                    |                                                                                                    |
| e Websites<br>rvg.Administration<br>lokates Evaluation and Research | Welcome to FDA's online process for complet<br>information is needed to complete the cover si<br>Payment I.D. Number (PNN) will be assigned<br>contact the User Fee Helpdesk at (301)796-72                                                                                                    | ting Form F<br>heet, and v<br>which enabl<br>200 or <u>user</u>                                                                                                    | DA 3794 (C<br>what payme<br>es the FDA<br>fees@fda.g                                                                                                    | Seneric Drug User<br>nt options are avail<br>to track your cove<br>ov                                                                                                    | ee Cover Sheet). The<br>ble to remit the user<br>sheet submission an                                                                                                    | following<br>fee. Once<br>id paymen                                                                          | instructions identify<br>the cover sheet is t<br>nt receipt. For assis                                                                             | when the cover sheet is required, what<br>submitted electronically, a User Fee<br>tance in completing the cover sheet, please                                                                            |
| Joug Englandon and Beenrich                                         | <ul> <li>Form FDA 3794 is required to be completed</li> <li>Abbreviated new drug application (ANDA) of</li> <li>Generic Drug Applicant Program:</li> <li>Type il Active pharmaccutical ingredient (ANDA) of</li> <li>Backicg ANDA which is pending on Octobe</li> <li>A signed copy of Form FDA 3794 must be for</li> <li>Backicg ANDA which is pending on Octobe</li> <li>A signed copy of Form FDA 3794 must be for</li> <li>Backicg ANDA which is pending on Octobe</li> <li>A signed copy of Form FDA 3794 must be for</li> <li>Backicg ANDA which is pending on Octobe</li> <li>A signed copy of Form FDA 3794 must be for</li> <li>Backicg ANDA which is subject to the Section 7</li> <li>The following information is needed to cor</li> <li>Generic Information</li> <li>Name/address/contact information of a<br/><ul> <li>Name/address/contact information of a<br/><ul> <li>Name/address/contact information of a<br/><ul> <li>Name/address/contact information of a<br/><ul> <li>Name/address/contact information of a<br/><ul> <li>Name/address/contact information of a<br/><ul> <li>Name/address/contact information of a<br/><ul> <li>Name/address/contact information of a<br/><ul> <li>Name/address/contact information of a<br/><ul> <li>Name/address/contact information of a<br/><ul> <li>Name/address/contact information of a<br/><ul> <li>Name/address/contact information of a<br/><ul> <li>Name/address/contact information of a<br/><ul> <li>ADD number assigned by FDA<br/><ul> <li>ADD number assigned by FDA<br/><li>Bacilly information:<br/><ul> <li>Confirmation whether the facility in facility in<br/><ul> <li>Confirmation whether the facility in and</li></ul></li></ul></li></li></ul></li></ul></li></ul></li></ul></li></ul></li></ul></li></ul></li></ul></li></ul></li></ul></li></ul></li></ul></li></ul></li></ul></li></ul> | d for sac1<br>r applicable<br>and for sac2<br>of up drug ma<br>sast one ge<br>in first volum<br>NDA amene<br>in first volum<br>NDA amene<br>in first volum<br>NDA amene<br>in first volum<br>NDA amene<br>in first volum<br>NDA amene<br>in first volum<br>NDA amene<br>in first volum<br>NDA amene<br>in first volum<br>NDA amene<br>in first volum<br>NDA amene<br>in first volum<br>NDA amene<br>in first volum<br>NDA amene<br>in first volum<br>NDA amene<br>in first volum<br>only<br>only<br>on address<br>s qualified i<br>i and a volum<br>i and a volum<br>i and a v | a of the foll<br>a mendmen<br>stere the (Dh<br>me with Fc<br>deneric drug s<br>and that hat<br>in the folloring<br>me with Fc<br>denerits. It<br>is net under<br>e cover sh<br>is net under<br>FDA Estate<br>(3)(F) fee if<br>infer (FE))<br>is submitted<br>is a contract<br>possible at<br>inter (FE) | Iowing human ge<br>nt:<br>(F) that is reference.<br>South is soft as the soft as the | neric drug user feet<br>ad on or after October<br>pproved to produce a<br>tative approval prior to<br>to the FDA:<br>to the FDA:<br>to the FDA:<br>FEI) number, facility<br>udes API manufacturi<br>DUNS number<br>PEI) products only<br>DUNS number<br>PEI) products only<br>anarization (CMO) | x<br>1, 2012, if<br>finished d<br>that date<br>is adding <i>i</i><br>DUNS nur<br>ng information<br>drug that | in a generic drug su<br>donage form (FDF) c<br>2.<br>API manufacturing i<br>mber, and the user f<br>ation other than by r<br>is not distributed co | erenection of the FDA, and for which the<br>a human generic drug or an API contained<br>normation other than by reference to a<br>ee payment ID number (if Section 744B(a)<br>eference to a Type II DMF. |
|                                                                     | fee:<br>Check, Bank Draft, or Postal Money O<br>Pay.gov<br>Wire Transfer<br>For all payment options, the payment must be<br>Check, Bank Draft, or Postal Money Order<br>Payment by check, bank draft or U.S. postal<br>sheet must be mailed to a designated addres:<br>PDA has patnered with the U.S. Department<br>made directly from your bank account. This p<br>Wire <u>Transfer</u><br>For payment by we transfer, you must conta<br>vour payment by we transfer, you must conta                                                                                                    | rder<br>e made in l<br>money ordi<br>s for GDUF<br>of Treasury<br>ayment opt<br>ct your fina<br>charge you                                                                                                    | J.S. currenc<br>er must be n<br>A user føe p<br>to utilize P<br>ion is accer<br>nicial institu<br>a wire trans                                                                                                    | ty drawn on a U.S.<br>made payable to th<br>payments.<br>Pay gov for online el<br>ssible after complet<br>stion to initiate the<br>for fee between \$1                                                                                                    | financial institution.<br>e Food and Drug Adm<br>ectronic payment. Pa<br>ing the cover sheet ar<br>wre transfer and prov-<br>and 335 Please asi                                                                                                    | v.govis a<br>nd generat<br>de them w                                                                         | and include the Pill<br>Web-based payme<br>ing the PIN.<br>with the necessary a                                                                    | <ol> <li>The payment and a copy of your cover<br/>at application that allows payments to be<br/>count information for the FDA to receive<br/>up the wire transfee and include it with</li> </ol>         |
|                                                                     | your user fee payment to ensure that your fee<br>Additional instructions to remit a user fee pay<br>Please ensure you have disab<br>out your cover sheet.                                                                                                    | nis fully pai<br>ment for Gl                                                                                                    | d.<br>DUFA are a<br><b>p-up blo</b>                                                                                                    | wailable at <u>Generic</u>                                                                                                    | Drug User Fee Cover                                                                                                    | Sheet                                                                                                    | licking "Appl                                                                                                    | ication Details" and filling                                                                                                    |
|                                                                     | GENERIC DR.                                                                                                    | JG USER FE                                                                                                    | E COVER SH                                                                                                    | IEET                                                                                                    |                                                                                                    |                                                                                                    | Ap                                                                                                    | plication Details                                                                                                    |
|                                                                     | 1997 - C. C. C. C. C. C. C. C. C. C. C. C. C.                                                                                                    |                                                                                                    |                                                                                                    |                                                                                                    |                                                                                                    | in:                                                                                                    |                                                                                                    |                                                                                                    |
|                                                                     |                                                                                                    |                                                                                                    |                                                                                                    |                                                                                                    |                                                                                                    |                                                                                                    |                                                                                                    |                                                                                                    |

8. Select the "Facility Fee" checkbox then click the "Next" button.

|                                                                                                    | EAQ User Fees D | att Cover Sheet Previous Cover Sheet | Btoffic Logost | Generic Drug User Fee |  |
|----------------------------------------------------------------------------------------------------|-----------------|--------------------------------------|----------------|-----------------------|--|
|                                                                                                    |                 |                                      |                |                       |  |
| 1947) 1841 2362 16 - 1949 15                                                                                                    |                 |                                      |                |                       |  |
| ric Drug User Fee Cover Sheet                                                                                                    |                 |                                      |                |                       |  |
| w Lenend                                                                                                    |                 |                                      |                |                       |  |
| - Legena                                                                                                    |                 |                                      |                |                       |  |
|                                                                                                    |                 |                                      |                |                       |  |
| r Sheet Fee Types                                                                                                    |                 |                                      |                |                       |  |
| r Sheet Fee Types<br>Select cover sheet fee type:<br>§ Abbreviated New Orug Application (ANIDA) Fee                                                                                                    |                 |                                      |                |                       |  |
| r Sheet Fee Types<br>Select cover sheet fee type:<br>() Abbreviated New Drug Application (ANDA) Fee<br>() Genenc Drug Applicant Program Fee                                                                         |                 |                                      |                |                       |  |
| er Sheet Fee Types<br>Select cover sheet fee type:<br>Subbrevated New Drug Application (ANDA) Fee<br>Genenc Drug Applicant Program Fee<br>Stype II Active Pharmaceutical Ingredient (API) Drug Master Fie (DMF) Fee |                 |                                      |                |                       |  |

|                                                                                                    |                                                                                                    |   | ?           |                     | 0                    | <b>B</b>       |                |          |
|----------------------------------------------------------------------------------------------------|----------------------------------------------------------------------------------------------------|---|-------------|---------------------|----------------------|----------------|----------------|----------|
|                                                                                                    |                                                                                                    |   | FAQ User.Fe | is Draft Cover Shee | Previous Cover Sheef | Profile Logout | Generic Drug L | lser Fee |
| ric Drug User Fee                                                                                                    | Cover Sheet                                                                                               |   |             |                     |                      |                |                |          |
|                                                                                                    |                                                                                                    |   |             |                     |                      |                |                |          |
| and a                                                                                                    |                                                                                                    |   |             |                     |                      |                |                |          |
| .egend                                                                                                    |                                                                                                    |   |             |                     |                      |                |                |          |
| Legend                                                                                                    |                                                                                                    |   |             |                     |                      |                |                |          |
| /Legend<br>ly Fee<br>Enter or Confirm facilit                                                                                                    | y owner's name and address: Help                                                                          | / |             |                     |                      |                |                |          |
| / Legend<br>ly Fee<br>Enter or Confirm facilit<br>Facility Owner's Name                                                                                   | yowner's name and address: Help                                                                           | - |             |                     |                      |                |                |          |
| Legend<br>/ Fee<br>inter or Confirm facilit<br>ability Owner's Name<br>country                                                                            | owner's name and address: Help<br>MEDITEX LTD URIEL<br>Tisrael                                            |   |             |                     |                      |                |                |          |
| Fee<br>nter or Confirm facilit<br>acility Owner's Name<br>ounty<br>ddress Line 1                                                                          | yowner's name and address: Help<br>MEDITEX LTD URIEL<br>Fisnel<br>Hamessila 23 st. Nesher 36885           |   |             |                     |                      |                |                |          |
| Legend<br>inter or Confirm facilit<br>actify Owner's Name<br>Jountry<br>ddress Line 1<br>iddress Line 2                                                   | owner's name and address: Help<br>MEDITEX.LTD.URBEL<br>Tisrael<br>Hamessila 23 st. Nesher 36885           | V |             |                     |                      |                |                |          |
| Legend<br>rfee<br>rter or Confirm facilit<br>acility Owner's Name<br>owntry<br>ddress Line 1<br>ddress Line 2<br>ddress Line 3                            | owner's name and address: Help<br>MEDITEX LTD URIEL<br>[Israel<br>Hamessila 23 st. Nesher 38885           | V |             |                     |                      |                |                |          |
| Legend<br><b>Fee</b><br><b>rter or Confirm facilit</b><br>adity Owner's Name<br>ounty<br>ddress Line 1<br>ddress Line 2<br>ddress Line 3<br>ddress Line 3 | owner's name and address: Help<br>MEDITEX LTD URIEL<br>[Israe]<br>Hamessila 23 st. Nesher 36885           | × |             |                     |                      |                |                |          |
| Legend<br>ree<br>nter or Confirm facilit<br>actily Owner's Name<br>ownty<br>ddress Line 1<br>ddress Line 2<br>ddress Line 3<br>ddress Line 4<br>ity       | owner's name and address: Help<br>MEDITEX LTD URBEL<br>Israel<br>Hamessila 23 st. Nesher 36885<br>NESHER  | Y |             |                     |                      |                |                |          |
| Legend<br>rfee<br>rter or Confirm faciliti<br>actily Owner's Name<br>Jounty<br>ddress Line 1<br>ddress Line 2<br>ddress Line 4<br>Joy<br>tateProvince     | owner's name and address: Help<br>MEDITEX.LTD.URBEL<br>Tisrael<br>Hamessila 23 st. Nesher 36885<br>NESHER | V |             |                     |                      |                |                |          |

Note: By clicking on Help above, system will provide more info on what to enter.

**9.** Enter or confirm the facility owner's name and address. Enter all required fields that are notated with an asterisk (e.g., Facility Owner's Name, Country, and Address). Click the "Next" button to continue.

|                                          |                                | Food and | Drug /   | Adminis<br>Your Hea | stration        |                     |              |  |     |             |          |  |
|------------------------------------------|--------------------------------|----------|----------|---------------------|-----------------|---------------------|--------------|--|-----|-------------|----------|--|
|                                          |                                |          | ?<br>EAG | User Fees           | Draft Cover She | f Brevious Cover Sh | at Brofile I |  | Gen | eric Drug L | Jser Fee |  |
| eric Drug User Fee                       | Cover Sheet                    |          |          |                     |                 |                     |              |  |     |             |          |  |
|                                          |                                |          |          |                     |                 |                     |              |  |     |             |          |  |
| w Legend                                 |                                |          |          |                     |                 |                     |              |  |     |             |          |  |
| Enter or Confirm facility                | owner's name and address: Help |          | 1        |                     |                 |                     |              |  |     |             |          |  |
| ' Facility Owner's Name                  | MEDITEX LTD URIEL              |          |          |                     |                 |                     |              |  |     |             |          |  |
| ' Country                                | Israel                         | V        |          |                     |                 |                     |              |  |     |             |          |  |
| Address Line 1                           | Hamessila 23 st. Nesher 36885  |          |          |                     |                 |                     |              |  |     |             |          |  |
| Address Line 2                           |                                |          |          |                     |                 |                     |              |  |     |             |          |  |
| Address Line 3                           |                                |          |          |                     |                 |                     |              |  |     |             |          |  |
|                                          |                                |          |          |                     |                 |                     |              |  |     |             |          |  |
| Address Line 4                           |                                |          |          |                     |                 |                     |              |  |     |             |          |  |
| Address Line 4<br>City                   | NESHER                         |          |          |                     |                 |                     |              |  |     |             |          |  |
| Address Line 4<br>City<br>State/Province | NESHER                         |          |          |                     |                 |                     |              |  |     |             |          |  |

**10.** Enter or confirm the facility owner's representative or U.S. agent information. Enter all required fields (e.g., First Name, Last Name, Job Title, Telephone Number, and Email Address). Click the "Next" button to continue.

|                                                                                                    |                                                                                                    |                                                                             | (?)           | ()            | (*)               | ()                         | ()) (R)                              |                            |                       |  |
|----------------------------------------------------------------------------------------------------|----------------------------------------------------------------------------------------------------|-----------------------------------------------------------------------------|---------------|---------------|-------------------|----------------------------|--------------------------------------|----------------------------|-----------------------|--|
|                                                                                                    |                                                                                                    |                                                                             | EAQ           | User Fees     | Draft Cover Sheet | Previous Cover Sheet       | Ptofile Logout                       |                            | Generic Drug Lleer Fe |  |
|                                                                                                    |                                                                                                    |                                                                             |               |               |                   |                            |                                      |                            | defaile brog use Te   |  |
|                                                                                                    |                                                                                                    |                                                                             |               |               |                   |                            |                                      |                            |                       |  |
| Drug User Fee                                                                                                    | e Cover Sheet                                                                                                    |                                                                             |               |               |                   |                            |                                      |                            |                       |  |
|                                                                                                    |                                                                                                    |                                                                             |               |               |                   |                            |                                      |                            |                       |  |
|                                                                                                    |                                                                                                    |                                                                             |               |               |                   |                            |                                      |                            |                       |  |
|                                                                                                    |                                                                                                    |                                                                             |               |               |                   |                            |                                      |                            |                       |  |
| gend                                                                                                    |                                                                                                    |                                                                             |               |               |                   |                            |                                      |                            |                       |  |
| gend                                                                                                    |                                                                                                    |                                                                             |               |               |                   |                            |                                      |                            |                       |  |
| gend                                                                                                    |                                                                                                    |                                                                             |               |               |                   |                            |                                      |                            |                       |  |
| gend<br>se                                                                                                    |                                                                                                    |                                                                             |               |               |                   |                            |                                      |                            |                       |  |
| gend<br>re<br>Enter facility owne                                                                                                    | r's representative or U.S. agent                                                                                         | nformation: Help                                                            |               |               |                   |                            |                                      |                            |                       |  |
| gend<br>se<br>Enter facility owned<br>ste: The facility owned                                                                                     | <b>v's representative or U.S. agent</b><br>iner's representative or U.S. Agen                                            | nformation: Help<br>& must be authorized to re                              | espand to que | stions posed  | by the FDA regard | ding the applicant's cover | ver sheet . If the applcant is a f   | preign entity, a U.S. Agen | nt 6 required.        |  |
| gend<br>Enter facility owne<br>ote: The facility on<br>First Name                                                                                 | r's representative or U.S. agent i<br>net's representative or U.S. Aden                                                  | nformation: Help<br>t must be authorized to re<br>*Last Name                | espond to que | stions posed  | by the FDA regard | ing the applicant's cov    | er sheet . If the applcant is a fi   | areign entty, a U.S. Ager  | nt is required.       |  |
| gend<br>Enter facility owne<br>ote: The facility or<br>First Name<br>EST                                                                          | r's representative or U.S. agent<br>iner's representative or U.S. Agen                                                   | nformation: Help<br>t must be authorized to re<br>*Last Name<br>USER02      | espond to que | istions posed | by the FDA regard | ing the applicant's cov    | ver sheet . If the applicant is a fo | areign entity, a U.S. Ager | nt is required.       |  |
| gend<br>Enter facility owns<br>at e: The facility or<br>First Name<br>EST<br>Job Title                                                            | r's representative or U.S. agent<br>iner's representative or U.S. Agen<br>Manager                                        | nformation: Help<br>t must be authorized to re<br>*Last Name<br>USER02<br>X | espond to que | stions posed  | by the FDA regard | ling the applicant's cov   | er sheet . If the applicant is a fo  | areign entity, a U.S. Agen | nt is required.       |  |
| gend<br>Enter facility owne<br>ote: The facility or<br>First Name<br>TEST<br>Job Title<br>Telephone Number                                        | r's representative or U.S. agent<br>inel's representative or U.S. Agen<br>Manager<br>e 925-4516318                       | nformation: Help<br>t must be authorsted to re<br>*Last Name<br>USER02<br>X | espond to que | stions posed  | by the FDA regard | ding the applicant's cov   | ver sheet . If the applicant is a fo | areign entity, a U.S. Ager | nt s required.        |  |
| ee<br>Enter facility owned<br>te: The facility owned<br>te: The facility or<br>First Name<br>EST<br>Job Title<br>Telephone Numbe<br>Email Address | Y's representative or U.S. agent<br>iner's representative or U.S. Agen<br>Manager<br>c 925-4516318<br>kishbabu@yahoo.com | nformation: Help<br>t must be authorized to re<br>*Last Name<br>USER02<br>X | espond to que | stions posed  | by the FDA regard | fing the applicant's cov   | ver sheet. If the applcant is a fo   | areign entty, a U.S. Ageo  | nt is required.       |  |

11. Select whether the facility is located in the United States, its territories or possessions. Enter the physical address of the facility for which the facility fee is being paid. Enter all required fields (e.g., Facility Name, Country, FEI Number, Facility DUNS Number, and Address). Click the "Next" button.

|                                                                                                    | and the second second second second second second second second second second second second second second second                                                                              |                                                                               |                                                                                                    |                                           |        |             |             |
|----------------------------------------------------------------------------------------------------|----------------------------------------------------------------------------------------------------|-------------------------------------------------------------------------------|----------------------------------------------------------------------------------------------------|-------------------------------------------|--------|-------------|-------------|
|                                                                                                    |                                                                                                    | U.S. Food a                                                                   | nd Drug Administrati                                                                                           | on                                        |        |             |             |
|                                                                                                    | IFU/A                                                                                                    | Protecting and                                                                | Promoting Your Health                                                                                          |                                           |        |             |             |
|                                                                                                    |                                                                                                    |                                                                               | ?                                                                                                    |                                           |        |             |             |
|                                                                                                    |                                                                                                    |                                                                               | EAQ User Fees Draft C                                                                                          | over Sheet Previous Cover Sheet Profile   | Logout |             |             |
|                                                                                                    | 12                                                                                                    |                                                                               |                                                                                                    |                                           |        | Generic Dru | ig User Fee |
|                                                                                                    | 1                                                                                                    |                                                                               |                                                                                                    |                                           |        |             |             |
|                                                                                                    |                                                                                                    |                                                                               |                                                                                                    |                                           |        |             |             |
| Legend                                                                                                    |                                                                                                    |                                                                               |                                                                                                    |                                           |        |             |             |
|                                                                                                    |                                                                                                    |                                                                               |                                                                                                    |                                           |        |             |             |
|                                                                                                    |                                                                                                    |                                                                               |                                                                                                    |                                           |        |             |             |
|                                                                                                    |                                                                                                    |                                                                               |                                                                                                    |                                           |        |             |             |
| Fee                                                                                                    |                                                                                                    |                                                                               |                                                                                                    |                                           |        |             |             |
| y Fee                                                                                                    |                                                                                                    |                                                                               |                                                                                                    |                                           |        |             |             |
| ly Fee                                                                                                    | I in the United States, its territories o                                                                                                    | or possessions? Hel                                                           | P                                                                                                    |                                           |        |             |             |
| Is this facility located                                                                                                    | I in the United States, its territories o                                                                                                    | or possessions? Hel                                                           | Þ                                                                                                    |                                           |        |             |             |
| ls this facility located<br>Pý Yes Fig No                                                                                                    | I in the United States, its territories o                                                                                                    | or possessions? Hel                                                           | p                                                                                                    |                                           |        |             |             |
| ry Fee<br>Is this facility located<br>Ry Yes Rg No                                                                                                    | I in the United States, its territories o                                                                                                    | or possessions? Hel                                                           | p                                                                                                    |                                           |        |             |             |
| ry Fee<br>Is this facility located<br>A Yes Ry No<br>Provide the facility's                                                                                                    | I in the United States, its territories o<br>name, address, FDA Establishment I                                                                                                    | or possessions? Helj<br>Identifier (FEI) num ber                              | p<br>r and facility DUNS number for the l                                                                      | facility: Help                            |        |             |             |
| Is this facility located<br>Vy Yes Pig No<br>Provide the facility's<br>lote: Provide the phy                                                                                                    | I in the United States, its territories o<br>name, address, FDA Establishment<br>sical address of the facity for which t                                                                      | or possessions? Help<br>Identifier (FEI) number<br>the facity fee is being    | p<br>r and facility DUNS number for the I<br>1 paid.                                                           | facility: Help                            |        |             |             |
| Is this facility located<br>Po Yes Pig No<br>Provide the facility's<br>lote: Provide the phy<br>Facility Name                                                                                                    | In the United States, its territories of<br>name, address, FDA Establishment<br>scal address of the facility for which to<br>Test Facility 123                                                | or possessions? Hel<br>Identifier (FEI) num ber<br>the facity fee is being    | p<br>r and facility DUNS number for the l<br>1 paid.<br>*FDA Establishment identifier                          | facility: Help<br>222333444               |        |             |             |
| y Fee<br>Is this facility located<br>Ves Pa No<br>Provide the facility's<br>lote: Provide the phy<br>Facility Name<br>Country                                                                                                    | In the United States, its territories of<br>name, address, FDA Establishment<br>scal address of the facility for which<br>"Test Facility 123.<br>United States -                              | or possessions? Help<br>Identifier (FEI) number<br>the facity fee is being    | P<br>rand facility DUNS number for the t<br>paid.<br>*FOA Establishment Kentfiler<br>* Facility DUNS Number    | facility: Help<br>222333444<br>77788899   |        |             |             |
| ty Fee<br>Is this facility located<br>A Yes Fig No<br>Provide the facility's<br>lote: Provide the phy<br>Facility Name<br>Country<br>Address Line 1                                                                                                    | Lin the United States, its territories of<br>name, address, FDA Establishment I<br>sical address of the facitity for which t<br>Test Facility 123<br>United States<br>123 Hellow St           | Identifier (FEI) number<br>the facity fee is being                            | p<br>r and facility DUNS number for the<br>1 paid.<br>* FDA Establishment Mentifier<br>* Facility DUNS Number  | facility: Help<br>222333444<br>777888999  |        |             |             |
| ty Fee<br>te this facility located<br>Yes Pig No<br>Provide the facility's<br>lote: Provide the phy<br>Facility Name<br>'Country.<br>Address Line 1<br>Address Line 2                                                                                                    | I in the United States, its territories of<br>name, address, FDA Establishment I<br>scal address of the facity for which It<br>Test Facility 123<br>United States<br>123 Hellow St            | Identifier (FEI) number<br>the facity fee is being                            | p<br>r and facility DUNS number for the<br>1 paid.<br>* FDA Establishment klentifier<br>* Facility DUNS Number | facility: Help<br>222333444<br>777888999  |        |             |             |
| y Fee<br>Is this facility located<br>y Yes Pan No<br>Provide the facility's<br>lote: Provide the phy<br>Facility Name<br>Country<br>Address Line 1<br>Address Line 2<br>Address Line 3                                                                                                    | In the United States, its territories of<br>name, address, FDA Establishment i<br>scal address of the facility for which i<br>Test Facility 123<br>United States<br>123 Hellow St             | or possessions? Help<br>Identifier (FD) num ber<br>the faciky fee is being    | p<br>r and facility DUNS number for the l<br>paid.<br>*FDA Establishment Mentfiler<br>*Facility DUNS Number    | facility: Help<br>222333444<br>777888999  |        |             |             |
| y Fee<br>Is this facility locate<br>Provide the facility's<br>lote: Provide the phy<br>Provide the facility's<br>lote: Provide the facility's<br>lote: Provide the facility's<br>lote: Provide the facility's<br>Provide the facility's<br>Provide the facility's<br>Provide the facility's<br>Provide the facility's<br>Provide the facility's<br>Note: Provide the facility's<br>Note: Provide the facility's<br>Provide the facility's<br>Provide the facil | In the United States, its territories of<br>name, address, FDA Establishment<br>scal address of the facility for which t<br>Test Facility 123<br>United States<br>123 Hellow St               | or possessions? Hel<br>Identifier (PB) num ber<br>the faciky fee is being     | P<br>rand facility DUNS number for the t<br>paid.<br>* FDA Establishment identifier<br>* Facility DUNS Number  | facility: Help<br>222333444<br>777888999  |        |             |             |
| Is this facility located<br>Is this facility located<br>Reg Yes Fig No<br>Provide the facility's<br>locarity:<br>Address Line 1:<br>Address Line 2:<br>Address Line 3:<br>Address Line 4:<br>Cory                                                                                                    | I in the United States, its territories of<br>name, address, FDA Establishment I<br>scal address of the facitry for which it<br>Test Facility 123<br>United States<br>123 Hellow St<br>Dallas | or possessions? Held<br>Mentifier (FB) number<br>the facity fee is being      | p<br>r and facility DUNS number for the<br>p paid.<br>* FDA Establishment Mentifier<br>* Facility DUNS Number  | facility: Help<br>222333444<br>777888999  |        |             |             |
| y Fee Is this facility located Is this facility located Is this facility located Is this facility located Is the facility located Is the facility loca                                                                                                    | In the United States, its territories of name, address, FDA Establishment I scal address of the facity for which the Test Facility 123 United States 123 Hellow St Dallas                     | or possessions? He)<br>Identifier (FB) number<br>the facity fee is being      | p<br>r and facility DUNS number for the I<br>I pad.<br>*PDA Establishment Mentifier<br>*Facility DUNS Number   | facility: Help<br>222333444<br>7778888999 |        |             |             |
| Is this facility locates<br>Is this facility locates<br>20 Yes Fig No<br>Provide the facility's<br>lote: Provide the phy<br>Facility Name<br>(Country:<br>Address Line 1:<br>Address Line 2:<br>Address Line 3:<br>Address Line 4:<br>City<br>State<br>: 2n Code                                                                                                    | In the United States, its territories of<br>name, address, FDA Establishment I<br>sical address of the facility for which I<br>Test Facility 123.<br>United States                            | or possessions? Hel<br>Kentifier (PB) num ber<br>the faciky fee is being<br>( | P<br>r and facility DUNS number for the<br>1 paid.<br>*FDA Establishment Identifier<br>*Facility DUNS Number   | facility: Help<br>222333444<br>777888999  |        |             |             |

**12.** Indicate what the facility produces for the manufacture of human drugs (API and/or FDF). Check all options that apply. Answer the corresponding Positron Emission Tomography (PET) question for API and/or FDF if applicable.

Next, answer the question regarding whether or not the facility produces human drugs other than human generic drugs. Click the "Next" button to continue.

Note: For clarification on this question, please contact the GDUFA Policy Team at AskGDUFA@fda.hhs.gov.

|              | Protecting and Promoting Your Health<br>Protecting and Promoting Your Health<br>Protecting and Promoting Your Health<br>Protecting and Promoting Your Health<br>Protecting and Promoting Your Health<br>Protecting and Promoting Your Health<br>Protecting and Promoting Your Health<br>Protecting and Promoting Your Health<br>Protecting and Promoting Your Health<br>Protecting and Promoting Your Health<br>Protecting and Promoting Your Health<br>Protecting and Promoting Your Health<br>Protecting and Promoting Your Health                                                                                                    | Generic Drug User Fee |
|--------------|----------------------------------------------------------------------------------------------------|-----------------------|
| Leger        | a de la constante de la constante de | Galais pray oga ree   |
| Fee<br>Indic | ate what the facility produces for hum an generic drugs only (Check all applicable) Help                                                                                                    |                       |
|              | Active enarmacewood ingreeners (xery) - Unlex it the facility is reference in a treast one approved generic drug submission for manufacturing or processing Arris)<br>Are all APIs produced at this facility for Positron Emission Tomography (P.E.T) drugs only? Fig. Yes Fig. No<br>Are all APIs produced at this facility for ANDAs submitted by a State or Federal Government for drugs that are not distributed commercially only? Yes No                                                                                                    |                       |
| 1            | Finished Dosage Form (FDF) - Check if the facility is referenced in at least one approved generic drug submission for manufacturing or processing FDF(s)<br>Is the facility qualified as a contract manufacturing organization (CMO)? $\Box$ Yes $\Box$ No<br>Are all FDFs produced at this facility for P.E.T drugs only? $\Box$ Yes $\Box$ No<br>Are all FDFs produced at this facility for ANDAs submitted by a State or Federal Government for drugs that are not distributed commercially only? $\Box$ Yes $\Box$ No                                                                                                    |                       |
| Indic        | ates required field                                                                                                    | Canal Back            |

- **13.** On the Draft Cover Sheet page, verify the amount owed for the cover sheet. You have four options on this page:
  - a) Click the "Next" button to continue.
  - b) You can click the "Modify Application Details" button to make changes to the draft cover sheet. To view the draft cover sheet, click on the "GENERIC DRUG USER FEE COVER SHEET" link.
  - c) If you do not save or submit your cover sheet, it will be available for 30 days in the "Draft Cover Sheet" menu.

d) You can save the cover sheet by clicking on the "Save Cover Sheet" button. In this scenario, click the "Next" button to continue.

\*\*Please note that the cover sheet amount in this example is based upon options chosen and for demonstration purposes only. The amount calculated during your cover sheet creation process may be different than the amount stated in the example.

|                                            |                                                                                                    |                                                                                                    |                                                                                           | Generic Drug User Fe                        |
|--------------------------------------------|----------------------------------------------------------------------------------------------------|----------------------------------------------------------------------------------------------------|-------------------------------------------------------------------------------------------|---------------------------------------------|
| Cover Sheet Saver                          | I Cover Sheets                                                                                                    |                                                                                                    |                                                                                           |                                             |
|                                            |                                                                                                    |                                                                                                    |                                                                                           |                                             |
| tems                                       |                                                                                                    |                                                                                                    |                                                                                           |                                             |
| Vou nous house                             | four options to proceed                                                                                                    |                                                                                                    |                                                                                           |                                             |
| - You how have                             | And any chart do the "head" here here had use must de                                                                                                    | of to CPA and compare a Property I don't in the Number 1980.                                                                                                    |                                                                                           |                                             |
| Note: If you do not                        | receive a Payment Identification Number (PIN), your cover sheet                                                                                                    | was not submitted to FDA.                                                                                                    |                                                                                           |                                             |
| 2. If you would like                       | to modify your cover sheet selections, dick the "Modify Application                                                                                                    | Details" button to make changes to the draft form. To view yo                                                                                                    | ur draft cover sheet, please dick on the o                                                | over sheet link.                            |
| 3. If you choose no                        | t to save or submit your cover sheet at this time, your draft cover                                                                                                    | sheet will be automatically saved for 30 days before it expires                                                                                                  |                                                                                           |                                             |
| 4. If you would like                       | to save your cover sheet for future submission, dick the "Save Co                                                                                                    | ver Sheet" button and provide a name for your cart.                                                                                                    |                                                                                           |                                             |
| THE residue of factors of the electron and | then there can croase chants, stands, each a state said state and cause                                                                                                    |                                                                                                    |                                                                                           |                                             |
| Note: To modfy or                          | submit a saved cover sheet, dick the "Draft Cover Sheet" icon, an                                                                                                    | sheet under a <u>different cart name</u> .<br>d select the "Saved Gover Sheets" Ink to access your carts. Si                                                     | ved cover sheets remain active for 90 day                                                 | s before they expire.                       |
| Note: To modfy or                          | submit a saved cover sheet, dick the "Draft Cover Sheet" icon, an                                                                                                    | r sheet under a <u>different cart name.</u><br>d select the "Saved Cover Sheets" Ink to access your carts. Si                                                    | ived cover sheets remain active for 90 day                                                | is before they expire.                      |
| Note: To modify or                         | Close Selections                                                                                                    | sheet under a <u>different cant name</u> .<br>d select the "Saved Cover Sheets" Ink to access your carts. Si                                                     | ved cover sheets remain active for 90 day                                                 | s before they expre.                        |
| Select All                                 | Clear Selections Cover Sheet                                                                                                    | sheet under a <u>different can rame</u> .<br>d select the "Saved Gover Sheets" ink to access your carts. Si<br>Oreation hate La                                  | ved cover sheets remain active for 90 day                                                 | is before they expire.                      |
| Select All<br>Delete                       | Clear Selections<br>Over sheet<br>Cherry Lister Cover Sheet<br>Over Sheet<br>Cover Sheet<br>Cover Sheet<br>C | sheet under a <u>different cart name</u> .<br>d select the "Saved Gover Sheets" ink to access your carts. St<br><b>Creation Date</b> Lar<br>21-SEP-2017 19:11:21 | t Update Date<br>21-SEP-2017 19:19:45                                                     | is before they expire.<br>Net : \$45,367.00 |
| Select All Delete                          | Clear Selections<br>Over Sheet<br>Charles USER Selections<br>Over Sheet<br>CHARLOBUL USER FEE COVER SHEET<br>Modify Application Details                                                                                                    | sheet under a <u>different cart name</u> .<br>diselect the "Saved Gover Sheets" ink to access your carts. St<br><b>Oreation Date</b> Lat<br>21-SEP-2017 19:11:21 | ved cover sheets remain active for 90 day<br><b>t Update Date</b><br>21-SEP-2017 19:19:45 | s before they expire.<br>Net : \$45,367.00  |
| Select All Delete                          | Clear Selections<br>Cover Sheet<br>Cover Sheet<br>Cover Sheet<br>Cover Sheet<br>Cover Sheet<br>Cover Sheet<br>Cover Sheet<br>Cover Sheet<br>Modity Application Details                                                                                                    | sheet under a <u>different cart name</u> .<br>d select the "Saved Gover Sheets" ink to access your carts. St<br><b>Oreation Date</b> La<br>21-SEP-2017 19:11:21  | ved cover sheets remain active for 90 day<br>it Update Date<br>21-SEP-2017 19:19:45       | s before they expire.<br>Net : \$45,367.00  |

**14.** Confirm the Bill To information and click the "Next" button to proceed.

Note: If you would like to change the billing information, click the "Change" button to create a new address.

|               | FAQ User Fees Draft Cover                                          | Sheet Brookse Generic Drug User Fee                                     |
|---------------|--------------------------------------------------------------------|-------------------------------------------------------------------------|
| Checkout: App | licant Contact Information                                         |                                                                         |
| Payment Infor | mation                                                             |                                                                         |
| Bill To       |                                                                    |                                                                         |
|               | Customer: MEDITEX LTD URIEL                                        |                                                                         |
|               | Contact: TEST USER02                                               |                                                                         |
|               | 925-4516318                                                        |                                                                         |
|               | kishbabu@yahoo.com                                                 |                                                                         |
|               | Address: Hamessia 23 st. Nesher 36885<br>NESHER<br>36885<br>ISRAEL | Change                                                                  |
|               |                                                                    | Save Cover Sheet Next                                                   |
|               | User Fees   Draft Cover Sh                                         | Seneric Drua User Fee<br>ext.   Previous Cover Sheet   Profile   Lagout |
|               | FDA Home Page   Search FDA S                                       | iter I FDA A-2 Toles I Context FDA I Privacy I Assessibility.           |
|               | 10                                                                 | A. Website Management Staff                                             |

**15.** Confirm the details of your cover sheet on the Checkout: Review and Submit Draft Cover Sheet page. Click the "Submit Cover Sheet to FDA" button to electronically submit your GDUFA cover sheet.

| Checkout: Review and Submit Draft Cover   | Sheet                 |                          |                      | Generic Drug User |
|-------------------------------------------|-----------------------|--------------------------|----------------------|-------------------|
| Owner Shoet                               |                       | Creation Date            | act Hodata Date      | 1                 |
| PY 2018 GENERIC DRUG USER FEE COVER SHEET |                       | 21-SEP-2017 19:11:21     | 21-SEP-2017 19:25:55 | Net: \$45,367.00  |
| Applicant Contact Information             | kishb                 | abu@yahoo.com            |                      |                   |
| Andrast Contact Information               | TEST<br>925-<br>kishb | 4516318<br>abu@yahoo.com |                      |                   |
| Apprent Concert Information               | BILTO: TEST           | USER02                   |                      |                   |

**16.** After reading the message, select 'Submit Cover Sheet to FDA'.

| 🖑 U.S Departm                                                                                                    | ent of Health & Human Serv                                                                                                    | ices                                                                  |                                                          |                                                                                            |                                                                                           |                                                 |                                                  |                                                                                                    |
|----------------------------------------------------------------------------------------------------|----------------------------------------------------------------------------------------------------|-----------------------------------------------------------------------|----------------------------------------------------------|--------------------------------------------------------------------------------------------|-------------------------------------------------------------------------------------------|-------------------------------------------------|--------------------------------------------------|----------------------------------------------------------------------------------------------------|
| FD/A                                                                                                    | U.S. Food and<br>Protecting and P                                                                                                    | <b>d Drug</b><br>romoting                                             | Admini<br>Your Hea                                       | stration<br>alth                                                                           |                                                                                           |                                                 |                                                  |                                                                                                    |
|                                                                                                    |                                                                                                    | ?<br>FAQ                                                              | User Fees                                                | Draft Cover Sheet                                                                          | Previous Cover Sheet                                                                      | Profile                                         | R<br>Logout                                      |                                                                                                    |
|                                                                                                    |                                                                                                    |                                                                       |                                                          |                                                                                            |                                                                                           |                                                 |                                                  | Generic Drug Us                                                                                                    |
|                                                                                                    |                                                                                                    |                                                                       |                                                          |                                                                                            |                                                                                           |                                                 | 57                                               |                                                                                                    |
| Please review the                                                                                                    | important message                                                                                                    | below re                                                              | garding a                                                | change in policy                                                                           | y on payment tran                                                                         | sters ac                                        | ross FYS                                         | before proceeding to the next step.                                                                                                    |
| The Food and Drug Ad<br>cover sheet. FDA's FY<br>2019, and ends on Sep<br>closed-out FY cover sh<br>review and the fee paid | ministration (FDA or the<br>begins on October 1 an<br>stember 30, 2020). Begi<br>leets will only be proces<br>d will be refunded if app | e Agency) v<br>nd ends on<br>inning in F<br>ised as refu<br>ropriate. | vill no longe<br>September<br>/ 2021, pay<br>unds to the | er permit the trans<br>30, with the year<br>ment transfer req<br>original payors. <u>F</u> | sferring of GDUFA fe<br>being designated by<br>uests for cover shee<br>orm FDA 3913 shoul | e payme<br>/ the cale<br>ts from a<br>ld be con | nts from a<br>endar yea<br>closed-o<br>npleted a | a closed-out fiscal year (FY) cover sheet to a different FY<br>r in which it ends (e.g., FY 2020 begins on October 1,<br>ut FY will not be processed. Instead, payments from<br>nd submitted to <u>CDERCollections@fda.hhs.gov</u> for |
| This does not affect red<br>within the same fee typ                                                                         | quests the transfer of pa<br>e (perhaps due to an in                                                                                    | ayments wi<br>correct FE                                              | thin the san<br>I) will be pro                           | ne FY. For examp<br>ocessed, provideo                                                      | ole, a request to trans<br>d the request is made                                          | sfer a pay<br>e within 1                        | yment fro<br>80 calend                           | m a FY 2020 cover sheet to another FY 2020 cover shee<br>dar days of the original payment date.                                                                                                    |
| Accordingly, payment t                                                                                                    |                                                                                                    |                                                                       | - <b>6</b>                                               |                                                                                            |                                                                                           | n 744(m                                         | ) of the E                                       |                                                                                                    |
| for a transfer of the fee<br>questions regarding thi                                                                        | within the same FY or a<br>s change, please conta                                                                                       | e FY and n<br>a request f<br>ct GDUFA                                 | erund reque<br>or a return o<br>User Fee s               | of the paid fee mu<br>taff at <u>CDERColle</u>                                             | cordance with Sections<br>ist be submitted in wite<br>sections@fda.hhs.gov                | riting with<br>or 301-7                         | nin 180 ca<br>96-7900.                           | ood, Drug, and Cosmetic Act. This requires that requests<br>alendar days after such fee was paid. If you have any                                                                                                    |

User Fees | Draft Cover Sheet | Previous Cover Sheet | Profile | Logout |

- **17.** A confirmation of your cover sheet submission and a Payment Identification Number appears. On this page, you may:
  - a) Click the "Print/View Final Cover Sheet" button to view and/or print the cover sheet.
  - b) Click the "Pay Now" button to make an online payment.
  - c) Click the "Create Another Cover Sheet" button to create another cover sheet. Refer to steps 6 through 15.

Note: Your cover sheet is your invoice. To view and/or print your cover sheet at any time, select the "Previous Cover Sheets" menu at the top of the page. From this menu, click on the Payment Identification Number under the search results and a new window will open. Scroll down to the bottom of the window and click on the link to print the cover sheet.

|                                                                                                    | EAQ UserFees Draft Q                                                    | Construction Cover Sheet Profes                                                                                    | ) R                                             | Generic Drug U  |
|----------------------------------------------------------------------------------------------------|-------------------------------------------------------------------------|----------------------------------------------------------------------------------------------------|-------------------------------------------------|-----------------|
| Confirmation<br>YOUR PAYMENT ICENTIFICATION NUMBER IS GOR<br>Your Cover Sheet has been submitted electronical | 18532<br>y. You must print two copies and sign                          | n the original. Please include the original with                                                                   | x your application and include a copy with your | payment.        |
| Thank you for visiting the FDA User Fee Web<br>Please ' <u>click here</u> ' to fill out a short survey. T     | site. As part of our efforts to imp<br>his will only take approximately | rove customer service, we would like to<br>2 minutes to complete.                                                  | hear from you.                                  |                 |
| FY 2018 GENERIC DRUG USER FEE COVER SHEE                                                                      | L                                                                       | 1 21-SEP-2017 19:11                                                                                                | 21 21-SEP-2017 19:25:55                         | Net: \$45,367.0 |
| Customer Information                                                                                          | Customer: Mi                                                            | EDITEX LTD URIEL<br>ST USER02                                                                                      |                                                 |                 |
|                                                                                                    | 92                                                                      | (5-9516318<br>1) do - @ - ob - o - or -                                                                            |                                                 |                 |
| Applicant Contact Information                                                                                 | 93<br>ka                                                                | hbabu@yahoe.com                                                                                                    |                                                 |                 |
| Applicant Contact Information                                                                                 | 92<br>kis<br>Bili To: TE<br>Mi<br>Ni<br>Ni<br>366<br>ISi                | 5-9-316318<br>hbabu@yahoo.com<br>ST USER02<br>DITEX LTD URIEL<br>messik 23 st. Nesher 36885<br>SHER<br>885<br>KREL |                                                 |                 |
| Applicant Contact Information                                                                                 | 92<br>ka<br>Bil To: T<br>M<br>M<br>N<br>N<br>S<br>S<br>S<br>S<br>S      | 5-1516318<br>holeu@pahoo.com<br>ST USER02<br>DITEX LTD UREL<br>messla 23 sr. Nesher 36885<br>SHER<br>VAEL          |                                                 |                 |

Note: You can submit payment online by credit card or Automated Clearing House (ACH) electronic check (eCheck), by paper check or by wire/bank transfer. There is a credit card payment limit of \$24,999.99. Any payment above the limit will need to be paid using another payment method. The preferred payment method is online. If you prefer to pay via check or wire transfer, please write the PIN on the check or include the PIN with your wire transfer payment. FDA will not be able to process your payment correctly without your PIN.

If you have any further questions about the cover sheet creation process, please contact the User Fee Helpdesk at <u>userfees@fda.gov</u>.